# 来华工作外国人 电子社保卡使用指南

(2024年12月1日版)

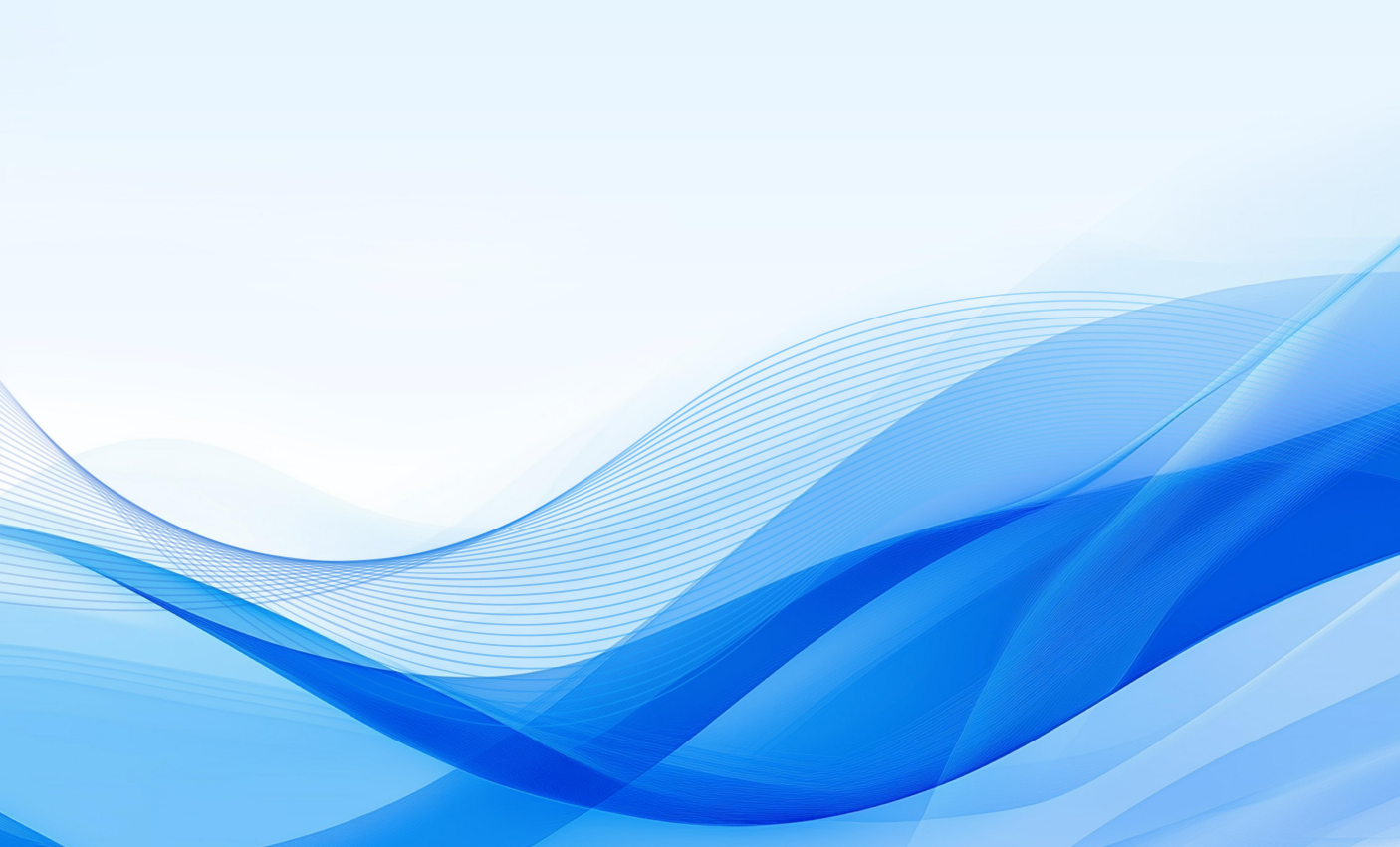

| 一、快速使用说明 | 1  |
|----------|----|
| 二、详细使用指南 | 3  |
| (一)下载安装  | 3  |
| (二)注册领取  | 4  |
| (三)登录    | 6  |
| (四)使用    | 8  |
| 三、常见问题   | 10 |
| 四、热线电话   | 12 |

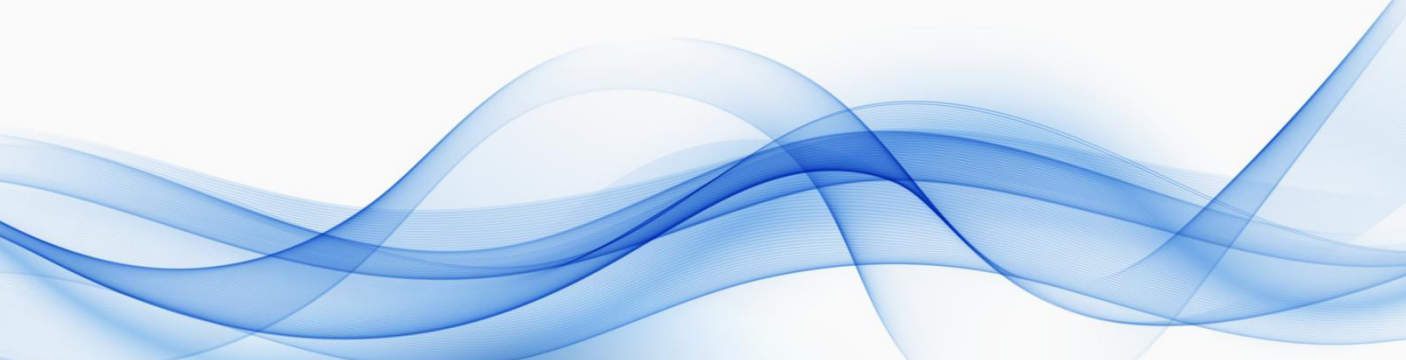

# 一、快速使用说明

# (一)下载安装电子社保卡APP

入境后使用手机扫描下方二维码,或在"APP Store""应用宝""360手 机助手""百度手机助手""华为应用商店""小米应用商店"搜索"电子社 保卡"下载安装。

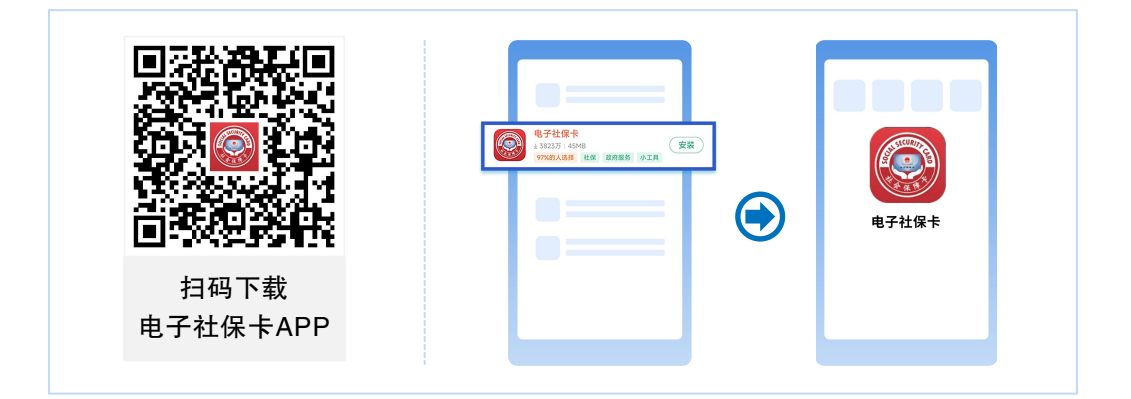

# (二)注册领取电子社保卡

使用工作许可号码,按照以下步骤注册领取电子社保卡。

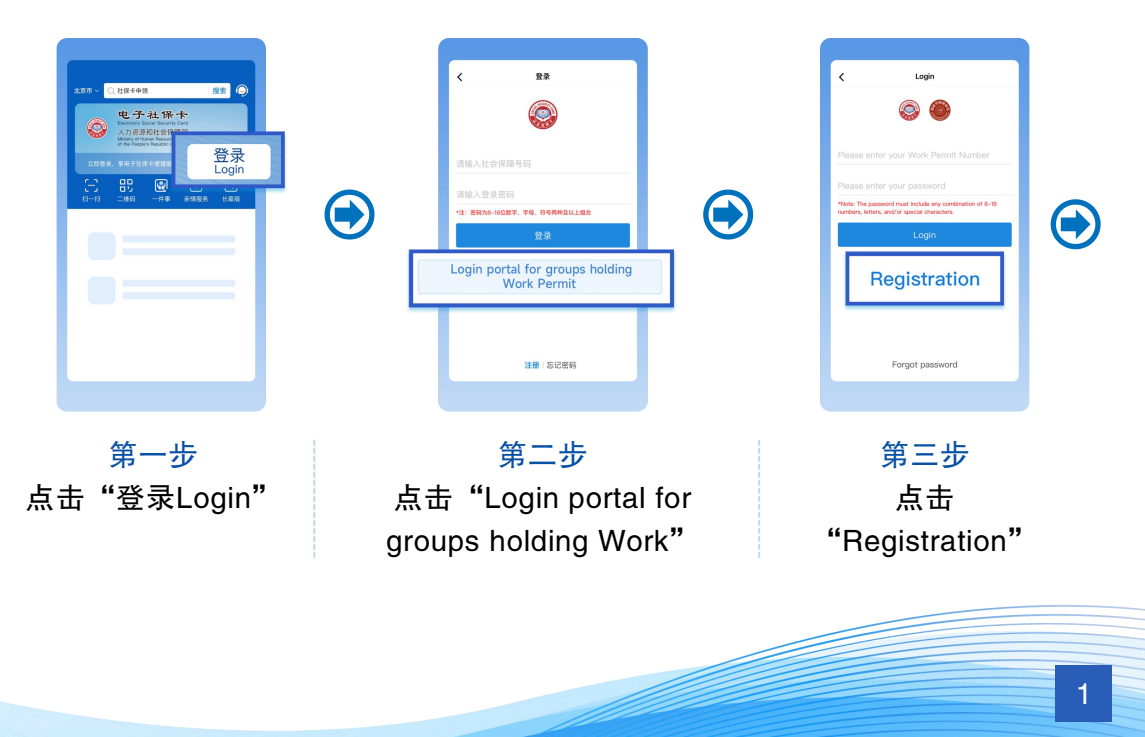

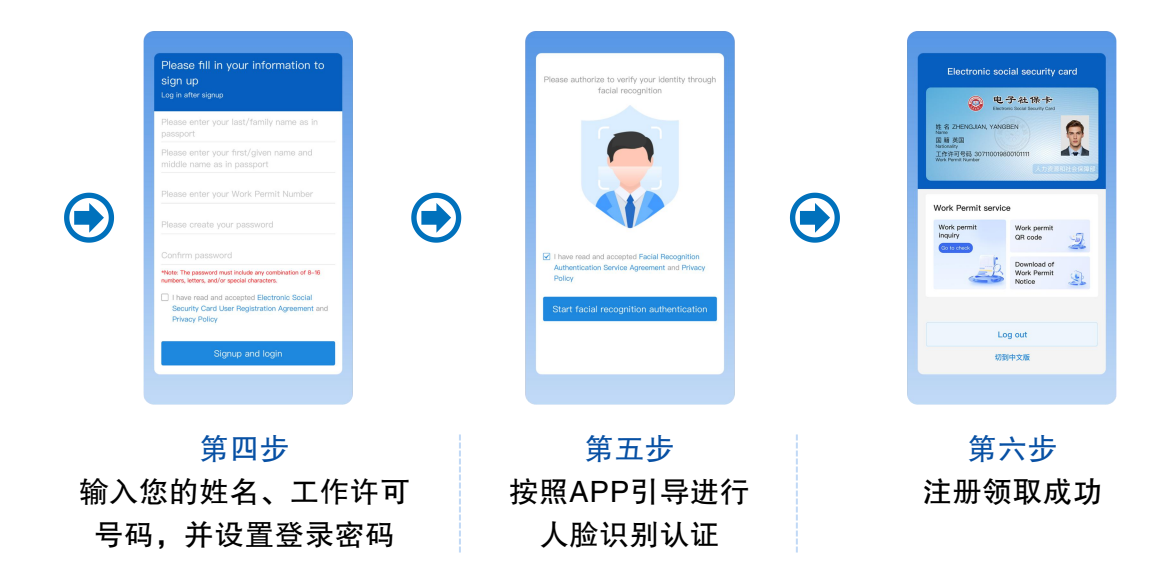

# (三)使用工作许可服务

您可使用工作许可信息查询、工作许可二维码、工作许可通知下载服务。

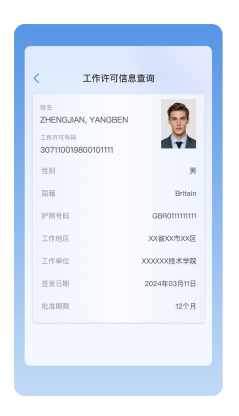

工作许可信息查询

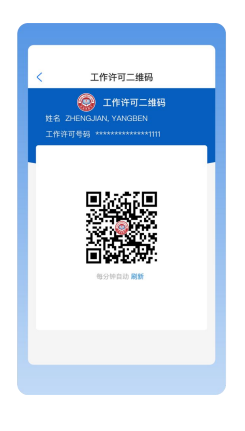

工作许可二维码

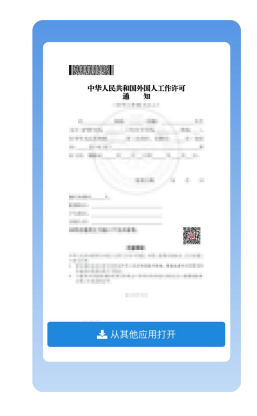

工作许可通知下载

# 二、详细使用指南

# (一)下载安装

入境后您可通过以下途径下载安装电子社保卡APP。

#### 1. 扫描二维码下载安装

(1)通过手机扫描《中华人民共和国外国人工作许可通知》上的二维码下载安装。

(2) 通过手机扫描本页右方二维码下载安装。

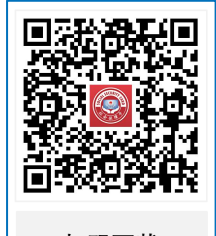

扫码下载 电子社保卡APP

#### 2. 根据手机操作系统,选择不同的应用商店下载安装

(1) 安卓系统手机

在"应用宝""360手机助手""百度手机助手""华为应用商店""小 米应用商店"应用商店搜索"电子社保卡"下载安装。

#### (2) 苹果IOS系统手机

在"APP Store"搜索"电子社保卡"下载安装。

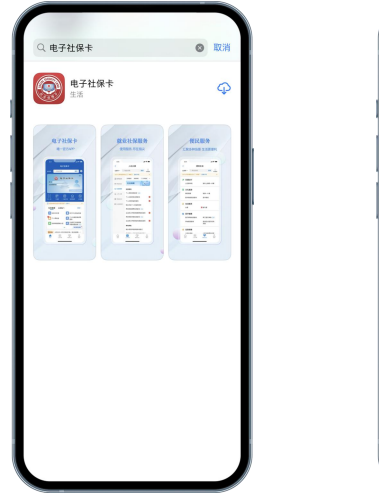

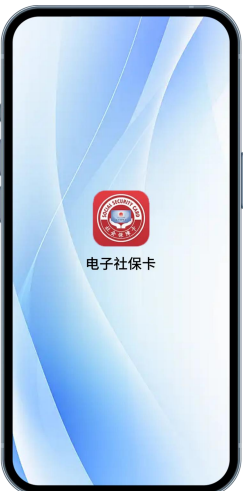

## (二)注册领取

第一步:打开电子社保卡APP,首页点击"登录 Login";

第二步:在登录页面点击"Login portal for foreigner holding Work Permit";

第三步:点击"Registration",进入注册页面;

第四步:输入姓名、工作许可号码,设置8-16位数字、字母、符号两种及以上组合的登录密码,点击"Signup and Login",进入人脸识别认证页面;

#### 注:

1. 输入的姓名须与您护照上的姓名一致。

 2. 请按照您的《中华人民共和国外国人工作许可通知》上的工作许可号码 输入。

第五步:人脸识别认证通过后,即可完成 注册,成功领取电子社保卡;

如您已拥有实体社会保障卡,需再进行实 名认证,即可完成注册,成功领取电子社保卡。

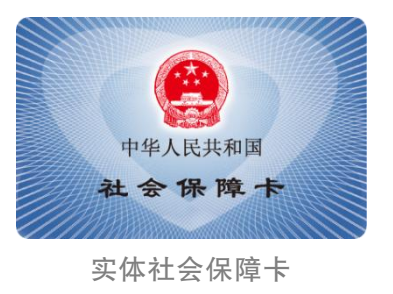

#### 注:

如您选择银行卡方式实名认证,需输入您的姓名、护照号码、带有银联标识的国内银行卡卡号、手机号码(办理银行卡时预留手机号码),经短信验证后,完成认证。

 2. 如您选择手机号码方式实名认证,需输入您的手机号码(中国境内办理 SIM卡的手机号码),经短信验证后,完成认证。

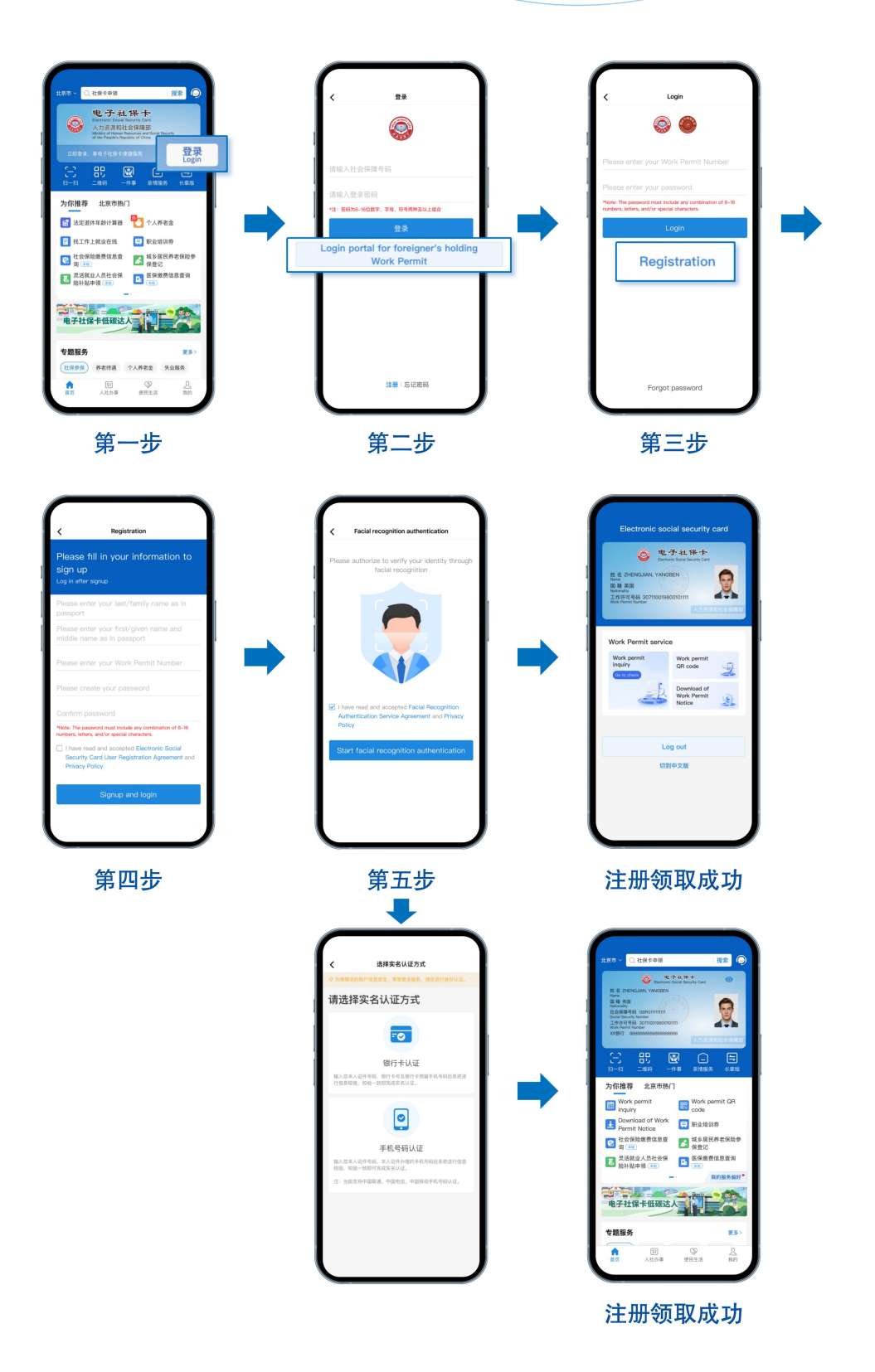

# (三)登录

#### 1. 使用工作许可号码登录

第一步:打开电子社保卡APP,首页点击"登录 Login";

第二步:在登录页面点击"Login portal for foreigner holding Work Permit";

第三步:输入工作许可号码、登录密码,点击"Login";

第四步:登录密码认证通过后,即可完成登录。

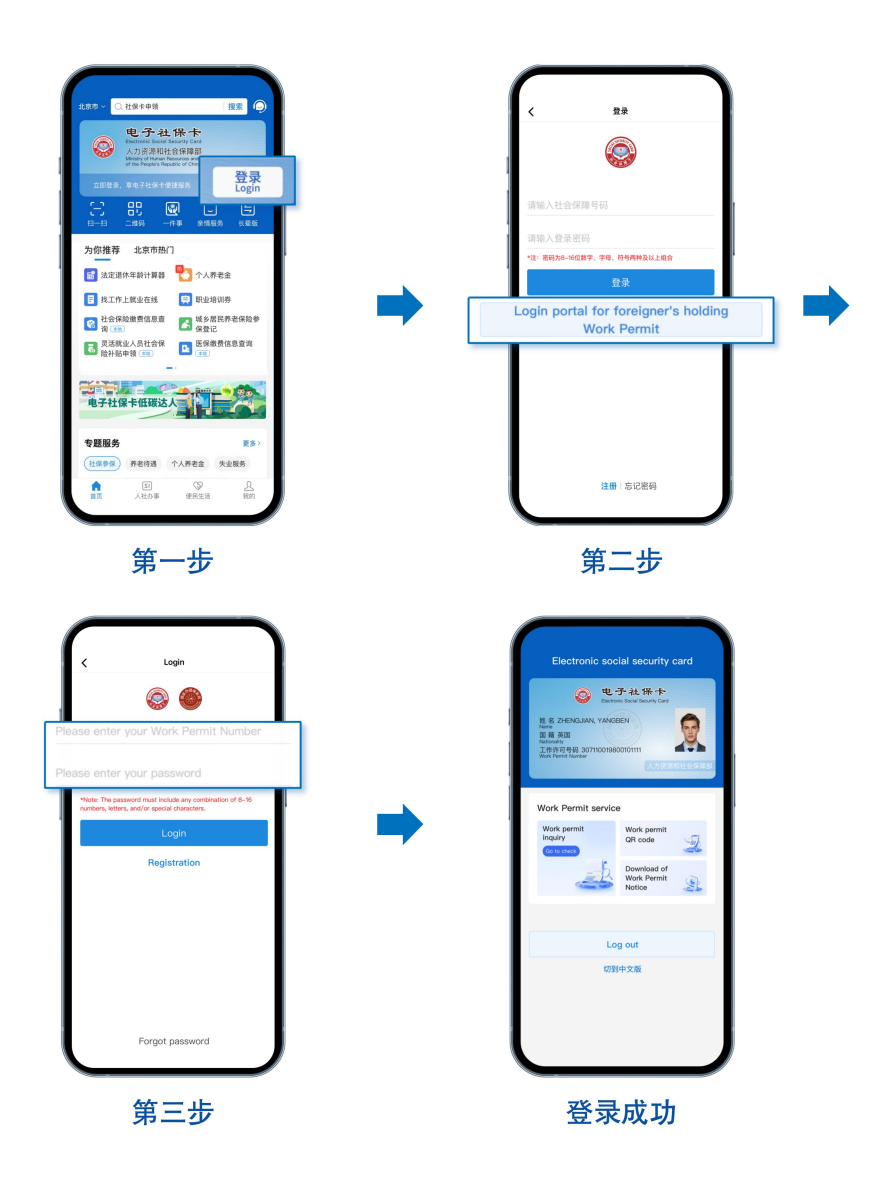

 2. 已拥有实体社会保障卡的外国人,也可使用社会保障号码登录 第一步:打开电子社保卡APP,首页点击"登录 Login";
第二步:在登录页面输入社会保障号码、登录密码,点击登录;
第三步:登录密码认证通过后,即可完成登录。

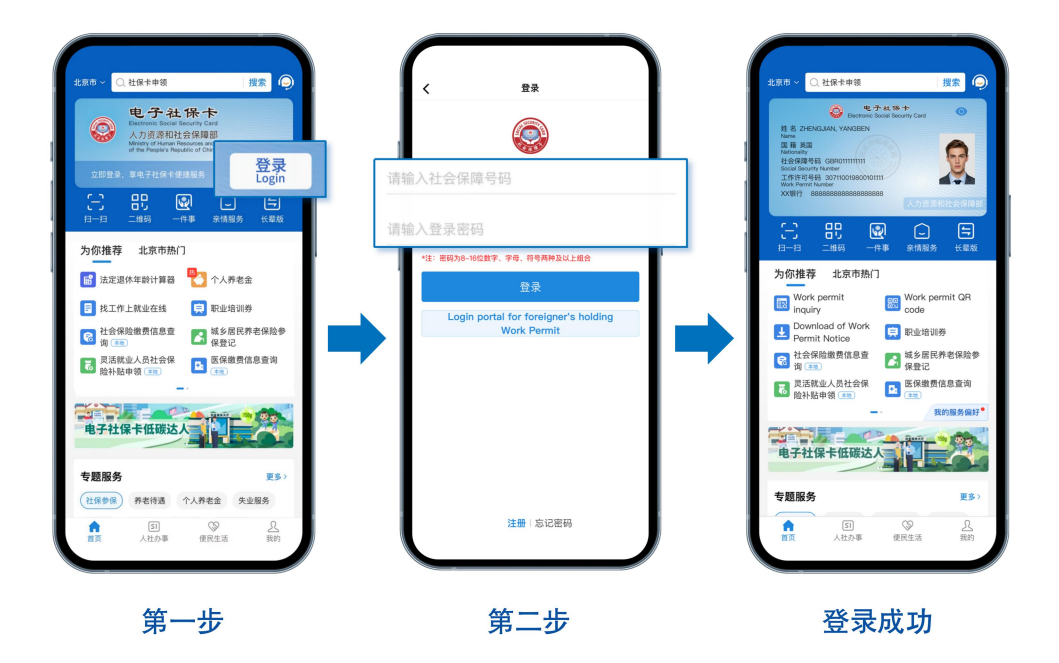

#### 注:

如您已注册过电子社保卡APP,登录后点击"人社办事"-"人才人事"-"Foreigner's holding Work Permit",输入您的工作许可号码后,即可使用工 作许可服务。

# (四)使用

## 1. 工作许可信息查询、工作许可二维码

您可持加载工作许可信息的电子社保卡,前往工作地公安出入境部门办理 有关居留证件。

| T-49-20-37-49-30   | 117       |
|--------------------|-----------|
| 307110019800101111 |           |
| 性別                 | 9         |
| 011 FB             | Britair   |
| 护照号码 GB            | 801111111 |
| 工作地区 XX曾           | exx#xxB   |
| 工作单位 20000         | OC技术学员    |
| 签发日期 2024          | 年03月11日   |
| 批准期限               | 12个月      |

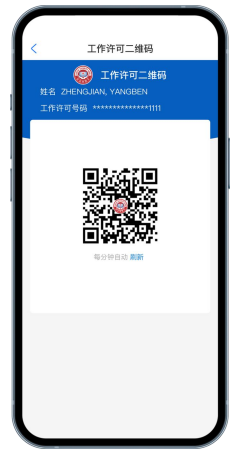

工作许可信息查询

工作许可二维码

#### 2. 工作许可通知下载

您可通过电子社保卡查看您的《中华人民共和国外国人工作许可通知》,选择"下载"或"其他应用打开",将您的《中华人民共和国外国人工作许可通知》 下载并存储到您手机中。

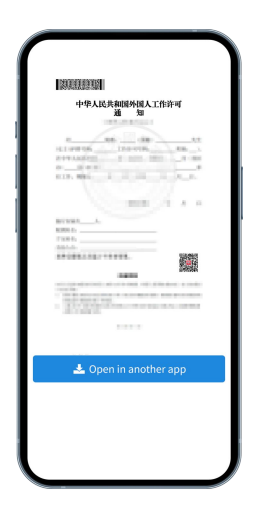

#### 3. 工作许可状态变化提醒

在您的来华工作许可即将到期、过期或注销后,将进行提醒。

注:

您的来华工作许可过期或注销后,工作许可各项服务都不可访问使用。

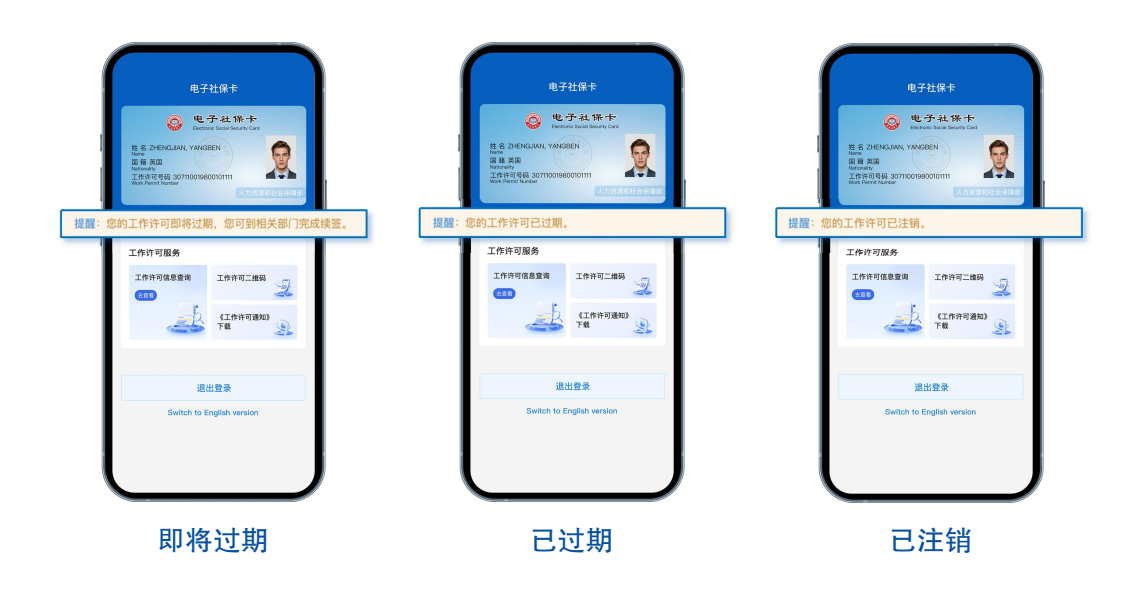

注:

1. 当您首次使用工作许可等服务时, APP将提示您设置6位数字密码, 该 密码用于确保您的使用安全。

2.6位数字密码与登录密码不同,请您区别记忆。

# 三、常见问题

(一)已获得工作许可,还未办理实体社会保障卡,可 以领取电子社保卡吗?

可以。已获得工作许可,且在有效期以内的外国人,均可以领取电子社保卡。

(二)注册时姓名匹配失败,怎么办?

 请您检查输入的姓名是否与护照上的姓名完全一致,检查是否包含符号、 空格等。

如您输入正确,请确认申请工作许可时的姓名是否与护照姓名一致,如
不一致,请联系工作许可审批部门对错情进行修改。

### (三)人脸识别认证不通过,怎么办?

1. 请您确认已开启电子社保卡APP访问相机和麦克风的权限。

2. 人脸识别过程中,请您按照页面指引做出相应动作。

 如人脸识别认证不通过,您可尝试重试,如连续6次失败,则进入银行 卡认证页面,需输入您的姓名、护照号码、带有银联标识的国内银行卡卡号、
手机号码(办理银行卡时预留手机号码),经短信验证后,完成认证。

(四)银行卡认证不通过,怎么办?

1. 请您确认是否输入中国境内办理银行卡的卡号。

 - 请您确认输入的姓名、证件号码、手机号码与您在银行办理银行卡时预 留的信息完全一致。

3. 如银行卡认证不通过,您可尝试使用手机号码认证方式完成认证。

## (五)手机号码认证不通过,怎么办?

1. 请您确认是否输入中国境内办理SIM卡的手机号码。

2. 请您确认输入的姓名、手机号码与您在运营商办理SIM卡时预留的信息 完全一致。

3. 如手机号码认证不通过,您可尝试使用银行卡认证方式完成认证。

## (六)忘记登录密码,怎么办?

第一步:在登录页面,点击"Forgot password";

第二步:在忘记密码页面,输入您的姓名、工作许可号码,进行身份信息 确认;

第三步:进行人脸识别认证;

第四步:重新设置登录密码,密码为8-16位数字、字母、符号两种及以 上组合,点击"完成",完成密码重置。

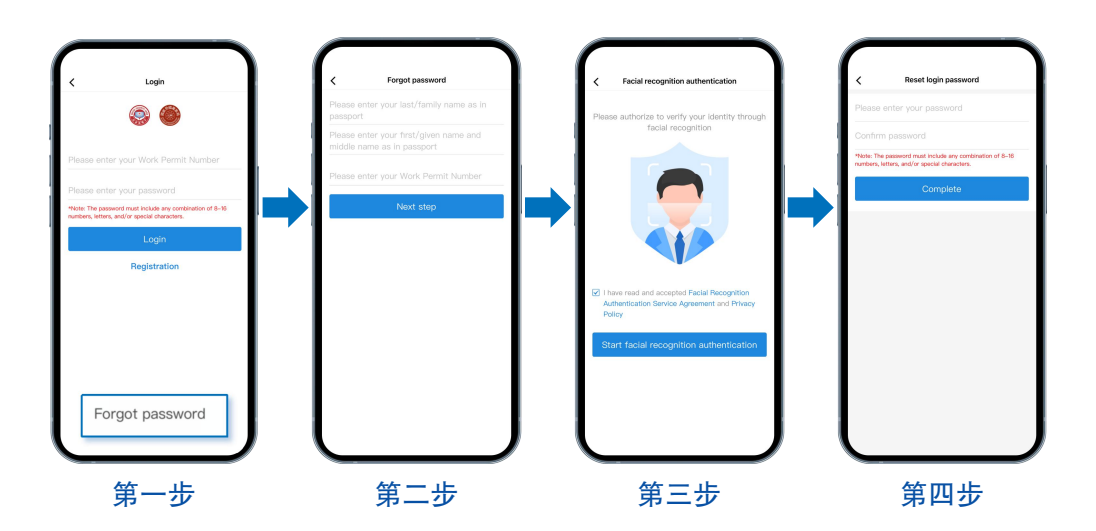

# 四、热线电话

如果上述内容无法解决您遇到的电子社保卡APP下载、注册、登录、 使用等相关问题,可拨打热线电话010-12333-2咨询(暂不提供英文服 务)。

如您有来华工作许可申请、变更、延期等问题,可登录全国人社政 务服务平台(zwfw.mohrss.gov.cn)一用人单位服务/个人服务一外国人来 华工作许可一业务咨询电话,查询受理点地址和电话进行咨询。